## 学内専用サイトの閲覧方法

学外ネットーワークから医歯学系学内サイト(<u>https://www1.tmd.ac.jp/</u>)にアクセス時、 以下の画面が表示されたら<u>統合ID</u>とそのパスワードを入力してください。 その際、アクセスするサイトが「www1.tmd.ac.jp」となっているか必ずご確認ください。

「統合ID」は、統合ID通知書に記載されています。 ※学内LANアカウントではログインできません。

1. Extic(統合ID)の認証画面に遷移します。

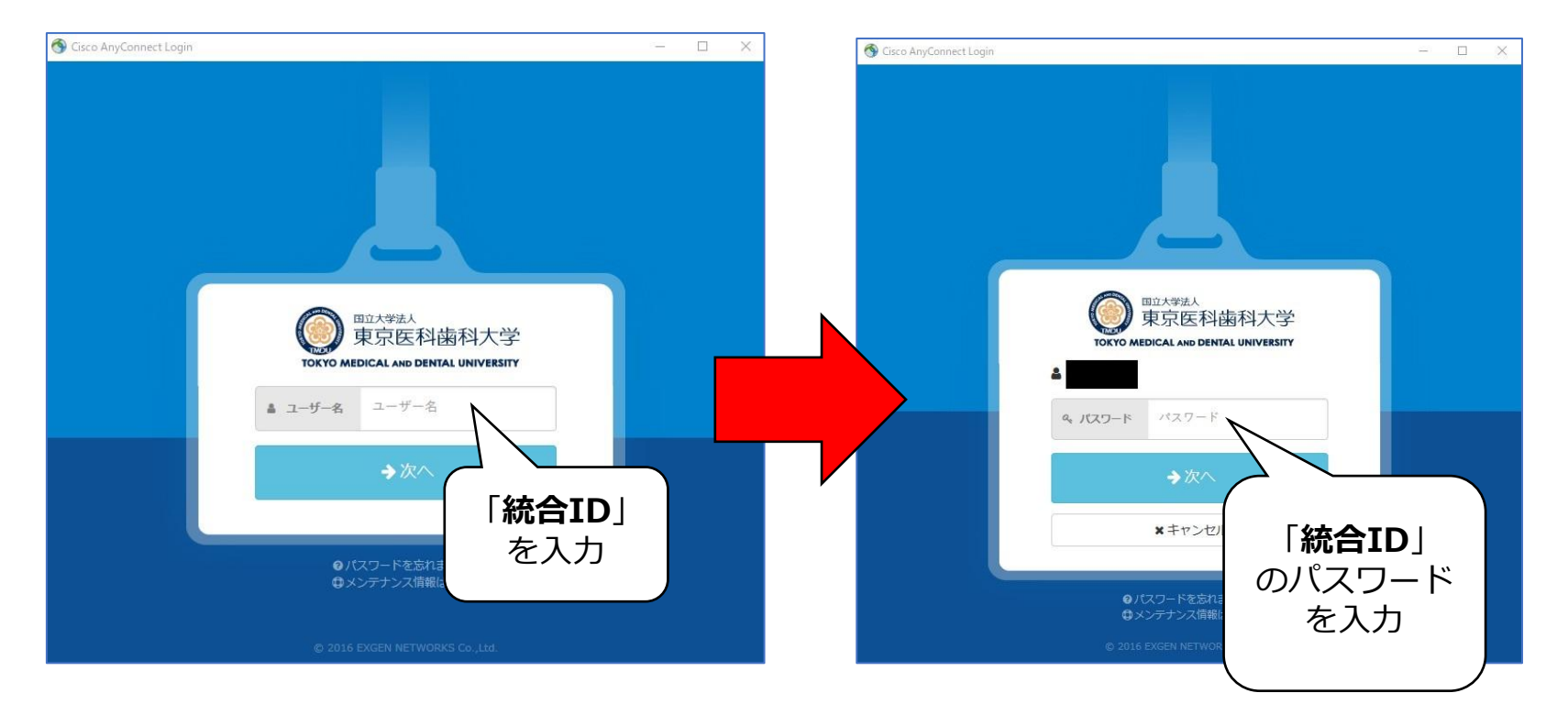

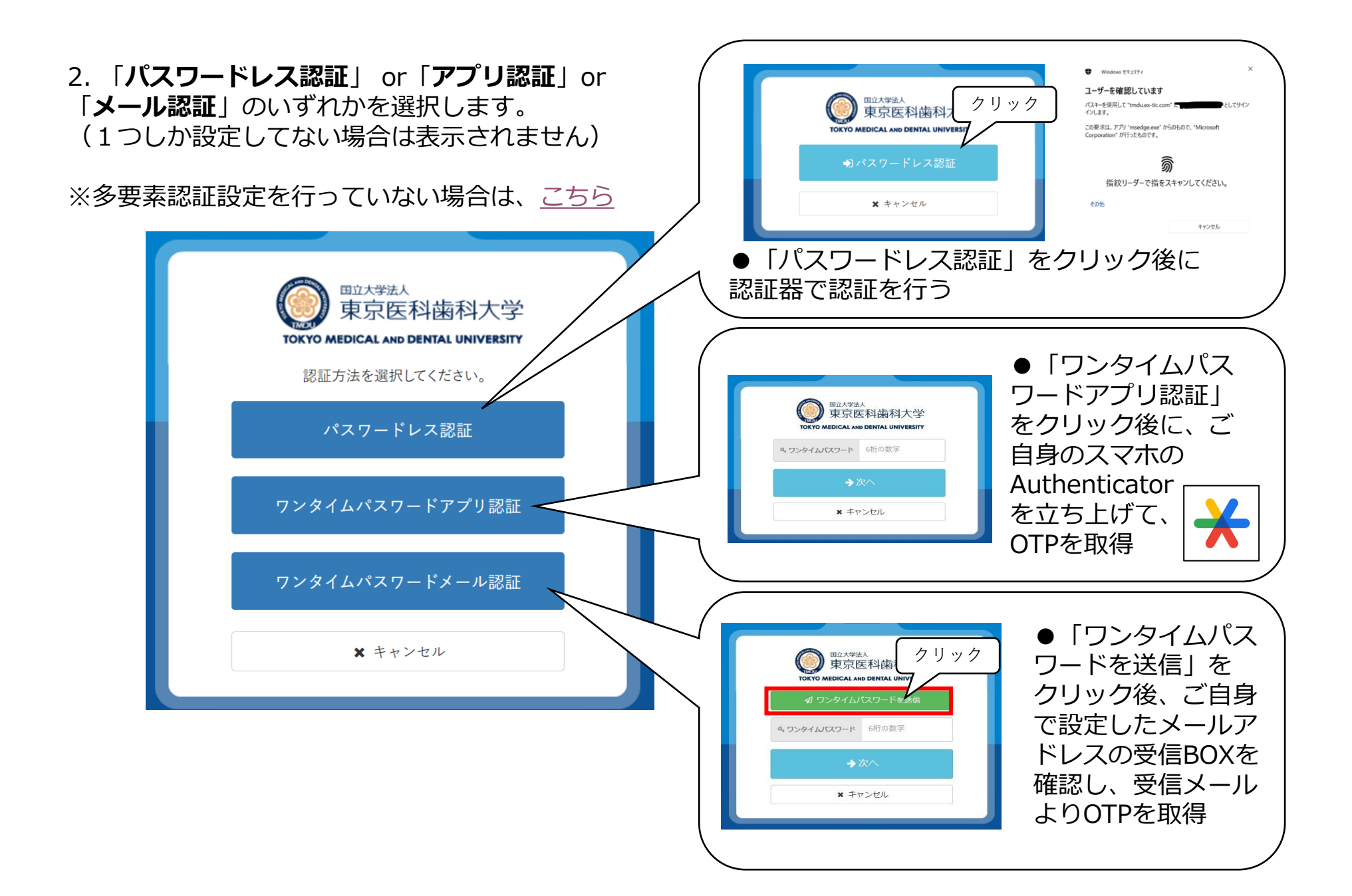